## Инструкция по установке программы КриптоПро CSP

Дистрибутив программы КриптоПро CSP можно скачать с официального сайта компании КриптоПро по следующей ссылке: <u>https://www.cryptopro.ru/products/csp</u>

1. Внизу открывшейся страницы нажмите на строку «Загрузить СКЗИ КриптоПро СЅР»

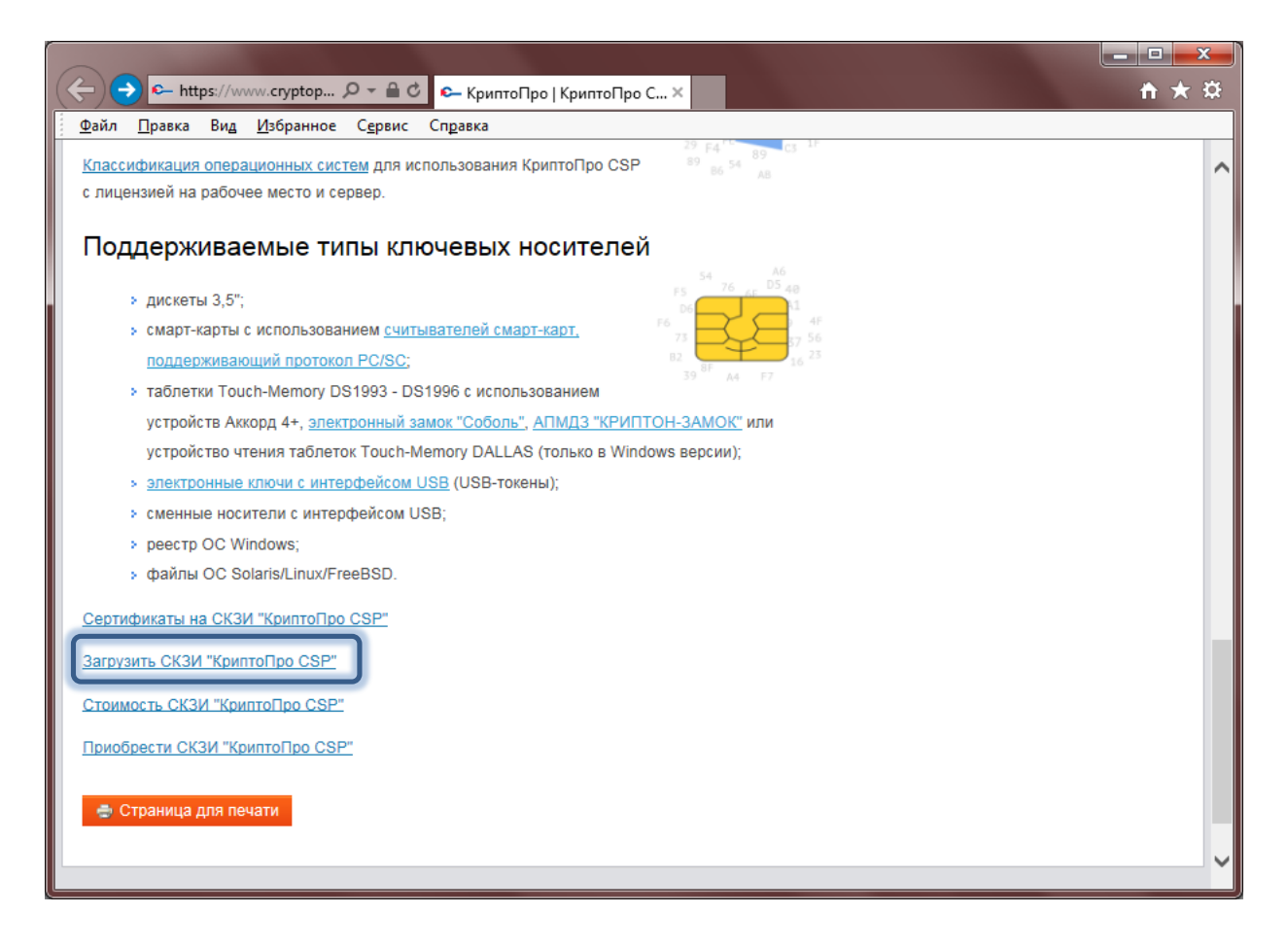

2. Скачать дистрибутив программы можно только после предварительной регистрации.

| くう 🕞 https://www.cryptop  ク マ 🔒 さ 🖙 КриптоПро   Как загрузить ×                                                                                                    | <u>↑</u> ★ ☆                                                                                 |
|----------------------------------------------------------------------------------------------------|----------------------------------------------------------------------------------------------|
| <u>Ф</u> айл <u>П</u> равка Вид <u>И</u> збранное С <u>е</u> рвис Сп <u>р</u> авка                                                                                                    |                                                                                              |
| Криптопро<br>Ключевое слово в защите информации                                                                                                    | Загрузка Блог Форум                                                                          |
| Главная<br><b>Как загрузить дистрибутив?</b><br><b>Доступ ограничен:</b> Получение дистрибутивов возможно только после <u>предварительной регистрации.</u><br>Если вы являетесь зарегистрированным пользователем, <u>войдите под вашей учётной записью</u> и повторите<br>действие.<br>Получение дистрибутивов возможно только после <u>предварительной регистрации</u> . Если вы являетесь<br>зарегистрированным пользователем, <u>войдите под вашей учётной записью</u> и повторите действие.<br>Для штатной эксплуатации средств криптографической защиты информации (СКЗИ), к которым относятся<br>КриптоПро CSP и КриптоПро JCP, эти средства должны быть установлены с дистрибутива, полученного у<br>производителя или у <u>официального дилера</u> на материальном носителе. | Купить                                                                                       |
|                                                                                                    | Вход<br>E-mail: *<br>іvan89<br>Пароль: *<br>Вход <u>Регистрация</u><br><u>Забыли пароль?</u> |

- 3. После регистрации вы увидите страницу с лицензионным соглашением. Ознакомившись с правилами и условиями нажмите внизу экрана кнопу "Я согласен" для перехода в раздел загрузки дистрибутивов.
- 4. Выберите сертифицированную версию загружаемого дистрибутива (например, КриптоПро CSP 4.0 R2).

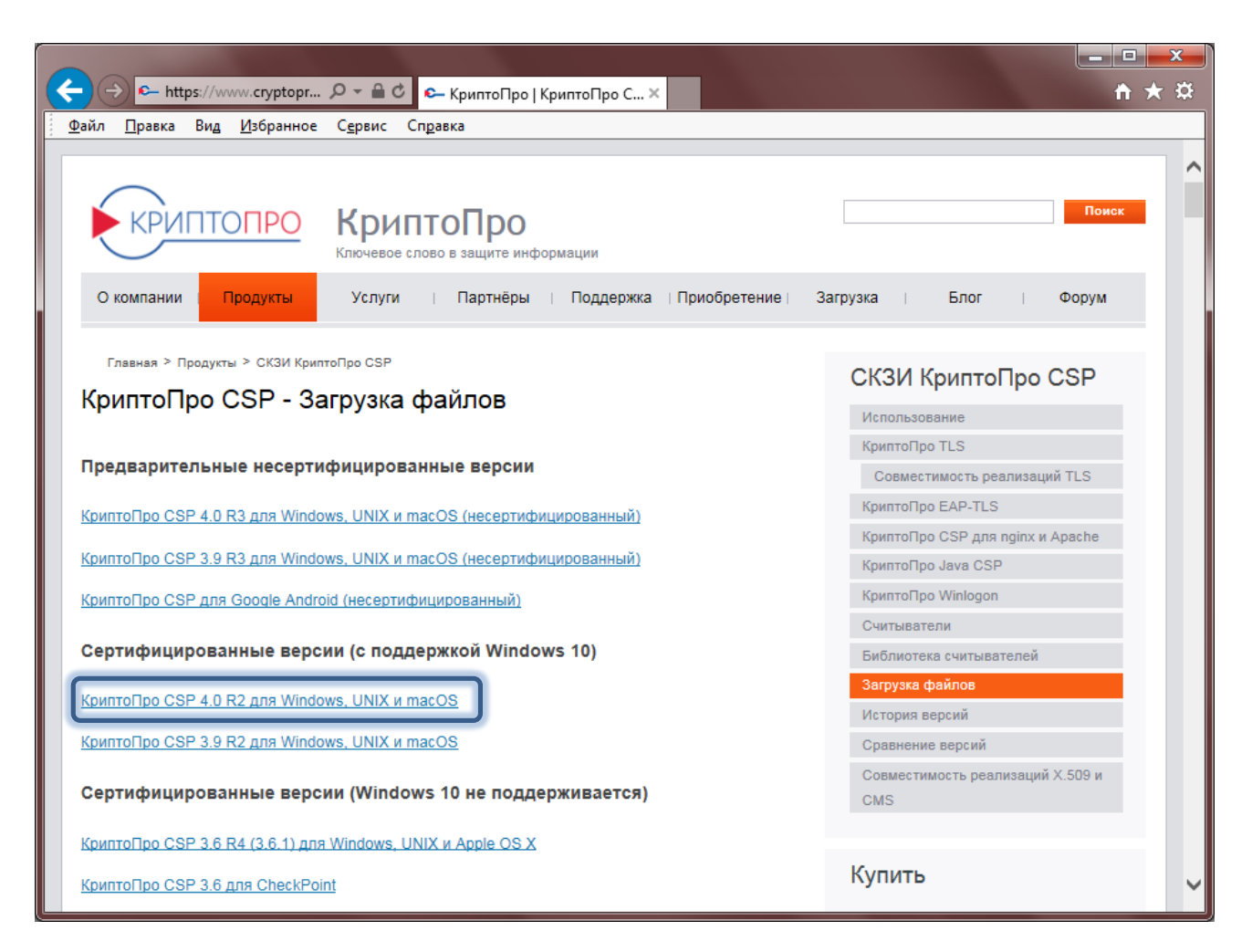

5. Выбрав вариант "КриптоПро CSP 4.0 R2" вы увидите ссылку на дистрибутив "КриптоПро CSP 4.0 для Windows" над информацией с его контрольной суммой. Кликните по ссылке левой кнопкой мыши, чтобы начать загрузку дистрибутива программы.

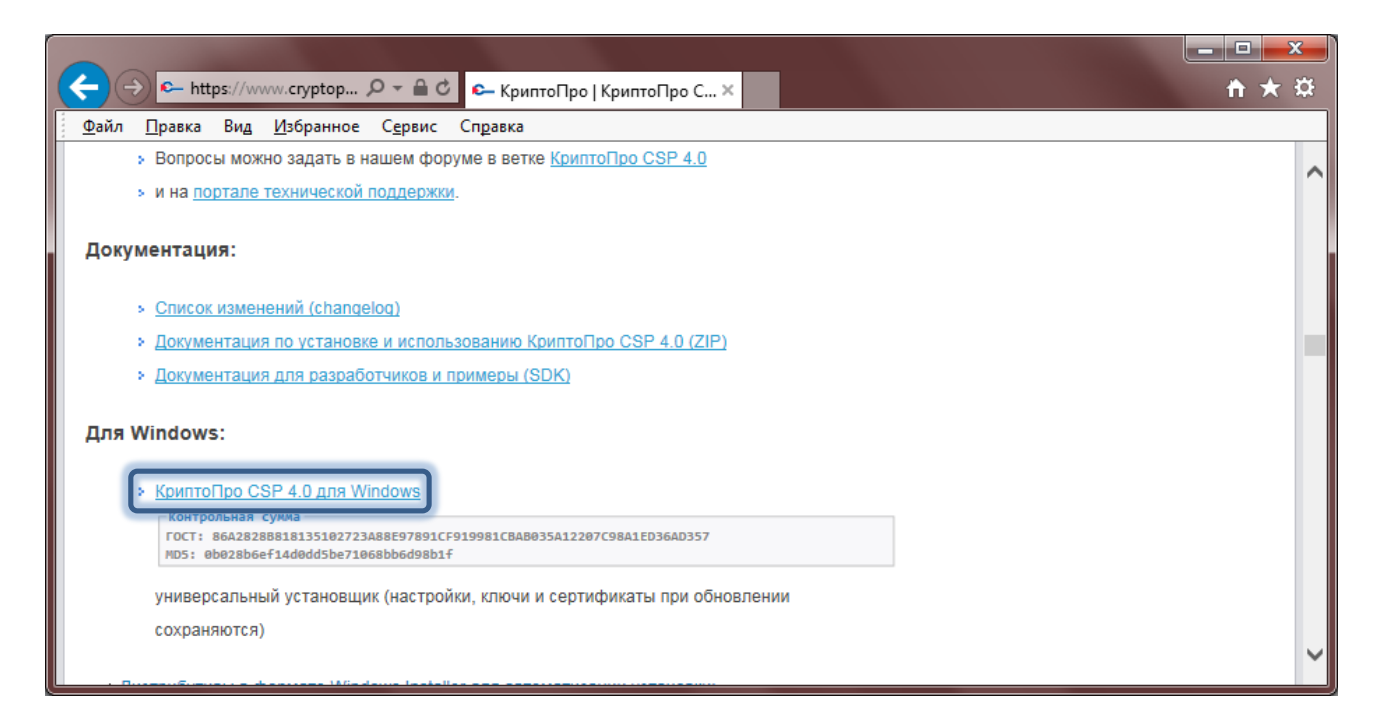

- 6. При завершении загрузки запустите загруженный файл CSPSetup.exe.
- 7. Во всплывающем окне предупреждения системы безопасности необходимо нажать на кнопку «Запустить» чтобы разрешить программе внести изменения на компьютере.

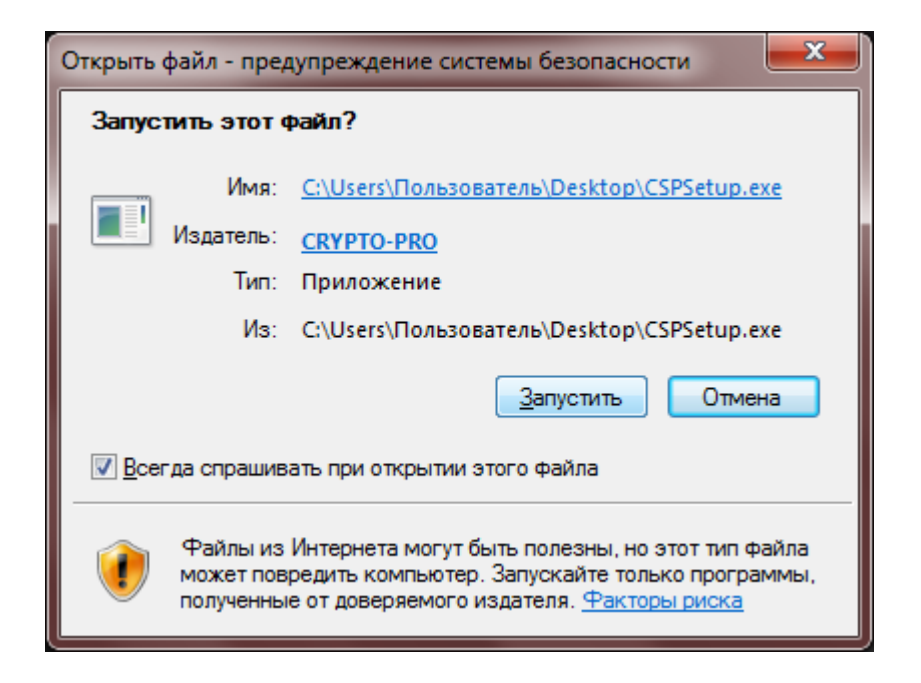

8. В следующем открывшемся окне нажимаем на кнопку «Установить (рекомендуется)» программы.

**Просим обратить внимание**, что программный продукт устанавливается с временной лицензией на 3 месяца.

| КриптоПро CSP 4.0.9842                            |                                      |
|---------------------------------------------------|--------------------------------------|
| Благодарим за выбор Кри                           | птоПро CSP.                          |
| Продолжая установку, Вы при<br>соглашения.        | инимаете условия Лицензионного       |
| Продукт будет установлен с в                      | ременнои лицензиеи на 3 месяца.      |
| Установить (рекомен<br>Продукт будет установлен в | дуется)<br>конфигурации КС1 и языком |
| операционной системы с н                          | астройками по-умолчанию.             |
| Дополнительные опц<br>Позволяет выбрать конфиг    | ии<br>урацию КС и язык.              |
|                                                   |                                      |

- 9. Программа установлена. Можно ли начать с ней работать? По условиям лицензионного соглашения срок использования демонстрационной версии КриптоПро CSP ограничен 90 днями с момента установки. Важное уточнение, демонстрационный период предоставляется лишь при первой установке программы на компьютере, при повторных установках получить его невозможно.
- 10. Приобрести лицензию на использование программного продукта КриптоПро CSP можно через заявку на официальном сайте компании: <u>https://www.cryptopro.ru/buy</u>
- 11. Для установки лицензии КриптоПро CSP необходимо зайти в меню «Пуск» > «Панель управления» > «КриптоПро CSP» > вкладка «Общие» > кнопка «Ввод лицензии».

| 腔 КриптоПро                             | CSP                                                      |                                                    |                                          | × |
|-----------------------------------------|----------------------------------------------------------|----------------------------------------------------|------------------------------------------|---|
| Алгоритмы                               | Безопасность                                             | Winlogon                                           | Настройки TLS                            |   |
| Общие                                   | Оборудование                                             | Сервис                                             | Дополнительно                            |   |
| <u>© Криг</u><br>© Ко                   | <u>птоПро CSP</u> В<br>Ве<br>омпания КРИПТО-ПРО.         | ерсия продукта<br>рсия ядра СКЗИ<br>Все права защи | а: 4.0.9630<br>I: 4.0.9003 КС1<br>ищены. |   |
| Лицензия<br>Серийный н                  | омер: 404                                                |                                                    |                                          | 1 |
| Владелец:                               | user                                                     |                                                    |                                          |   |
| Организаци                              | ія:                                                      |                                                    |                                          |   |
| Срок дейст                              | вия Постоянная                                           |                                                    | Покупка                                  |   |
| Тип лицензи                             | ии: Клиентская                                           |                                                    |                                          |   |
| Первая уста                             | ановка: 21.09.2015                                       | BBC                                                | од лицензии                              |   |
| Язык                                    |                                                          |                                                    |                                          |   |
| Выберите я<br>CSP вашей у               | зык для отображения<br>учетной записи:                   | окон <Умо                                          | лчание систег ∨                          |   |
| Выберите я<br>CSP пользоя<br>(умолчание | зык для отображения<br>зателей, не задавших<br>системы): | окон Русск<br>язык                                 | ий 🗸                                     |   |
|                                         | OF                                                       | (Отм                                               | ена Применит                             | ъ |

12. В открывшемся окне введите ранее приобретенный лицензионный ключ, состоящий из последовательности букв и цифр в соответствующее поле.

| cocpetition o nonboobarene  |                                                                 |       |
|-----------------------------|-----------------------------------------------------------------|-------|
| Укажите сведения о себе.    |                                                                 |       |
| Пользователь:               |                                                                 |       |
| ФИО пользователя            |                                                                 |       |
| Организация:                |                                                                 |       |
| Ваша организация            |                                                                 |       |
| <u>С</u> ерийный номер:     |                                                                 |       |
| Лицензионный ключ           |                                                                 |       |
| Введите серийный номер с Ва | шего бланка Лицензии на право использования да<br>«КРИПТО-ПРО». | нного |
| програниної о продукта ООО  |                                                                 |       |